## **Directions for Renewal: Troop Renewal**

To renew your membership, please log in to MyGS at <u>www.usagso.org</u>. If you have forgotten your username or password, please contact Customer Care at overseascustomercare@girlscouts.org.

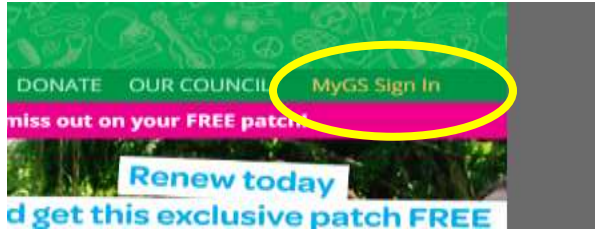

Select "Member Profile" to view your family and troop's current memberships and roles.

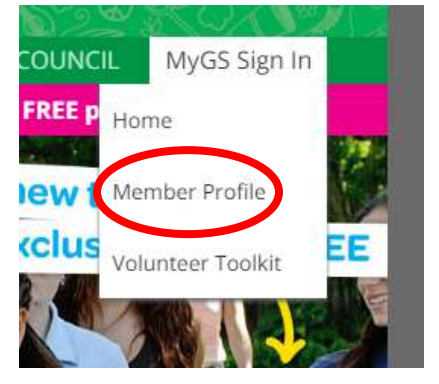

## Select the Troops Tab (on top) to view your troop.

| o you need to change an<br>DIT PROFILE DETAILS F | y profile details for members of y<br>OR/OF HOUSEHOLD MEMBERS                  | our household?                                   |                |
|--------------------------------------------------|--------------------------------------------------------------------------------|--------------------------------------------------|----------------|
| Current Membership                               | Year Oct 1, 2015 to Sept                                                       | 30, 2016                                         | CURRENT YEAR   |
| Name                                             | Participation                                                                  | Status                                           | Renewal Choice |
| JB_Suzy Girlscout                                | Troop62936<br>Add/Change Troops                                                | Time to Renew for 2016                           | Renew -        |
| JB_Lucy Girlscouts                               | Adult Membership<br>Troop Fall Product Sales<br>Manager Troop62936<br>Add Role | Time to Renew for 2016<br>Time to Renew for 2016 | Renew -        |

If there is a drop-down list for the current year or next year in the upper right corner of the screen, select the year for which you wish to renew (current year or next year) in the drop-down list at the top right of the Troop tab. You may not see the drop-down list if there is only one membership year currently available for renewal (you won't see the drop-down tab between October 1-April 15).

| EMBERSHIP                                                               | TROOPS       | FAMILY PROFILE                                           | ACTIVITIES                                          | MY ACTIVITIES       | CHANGE PASSWOP | RD LOG OUT |
|-------------------------------------------------------------------------|--------------|----------------------------------------------------------|-----------------------------------------------------|---------------------|----------------|------------|
| /lembership Ye                                                          | ear Oct 1, : | 2016 to Sept 30, 2                                       | 017                                                 |                     | NEXT Y         | EAR        |
| Troop03681                                                              |              |                                                          |                                                     |                     |                |            |
| Select troop mem                                                        | bers to ren  | ew by undating "Ren                                      | ewal Choice" be                                     | Now Select "Continu | ue" to proceed |            |
|                                                                         |              | iew by ubualing. Ren                                     | ewal choice be                                      | HOW. SEIECL CONTINU | ue lo proceeu. |            |
| o request financ                                                        | ial assistan |                                                          | r local Girl Scou                                   | t council           |                |            |
| o request financ                                                        | ial assistan | ce, please email you                                     | r local Girl Scou                                   | t council.          |                |            |
| io request financ<br>Girls<br>Name                                      | ial assistan | ce, please email you                                     | r local Girl Scou                                   | t council.          | Renewal Choi   | ce         |
| o request financ<br>Girls<br>Name<br>Alyssa Mani CM                     | ial assistan | ce, please email you Participation Troop03681            | r local Girl Scou<br>Status<br>Inactive             | t council.          | Renewal Choi   | ce<br>Edit |
| o request financ<br>Girls<br>Name<br>Alyssa Mani CM<br>DE_ Kelly Lock C | ial assistan | Ce, please email you Participation Troop03681 Troop03681 | r local Girl Scou<br>Status<br>Inactive<br>Inactive | t council.          | Renewal Choir  | ce Edit    |

You will have the option to renew girls' memberships, as well as troop adults' memberships and current roles, by selecting "Renew" in the drop-down menu next to each name.

| lembership Ye                   | ar Oct 1, 2016 to Sept 30,                   | ar Oct 1, 2016 to Sept 30, 2017                                                                                                    | NEXT YEAR                 |
|---------------------------------|----------------------------------------------|----------------------------------------------------------------------------------------------------|---------------------------|
| Froop03681                      |                                              |                                                                                                    |                           |
| elect troop mem                 | bers to renew by updating "Re                | bers to renew by updating "Renewal Choice" below. Selec                                                                                 | ct "Continue" to proceed. |
| a convect Energy                |                                              |                                                                                                    |                           |
| o request imanci                | al assistance, please email yo               | al assistance, please email your local Girl Scout council.                                                                              |                           |
| Girls                           | al assistance, please email yo               | al assistance, please email your local Girl Scout council.                                                                              | î                         |
| Birls<br>Name                   | al assistance, please email yo Participation | al assistance, please email your local Girl Scout council. Participation Status                                                         | Renewal Choice            |
| Birls<br>Name<br>Alyssa Mani CM | Participation<br>Troop03681                  | al assistance, please email your local Girl Scout council.           Participation         Status           Troop03681         Inactive | Renewal Choice Edit       |
| DE_ Kelly Lock CM               | Participation     Troop03681     Troop03681  | Participation     Status       Troop03681     Inactive       Troop03681     Inactive                                                    | Renewal Choice Edit       |

For those who are not returning or unsure at this time, you may select one of the other options in the drop-down menu.

- "I'll decide later" indicates that the member might return to the troop, and will allow the member to be renewed into the troop at a later date, either by the troop leader or the parent.
- "Don't renew" indicates the member will not be returning to the troop. The primary contact (parent for girls) will receive and email regarding this, and renewal for this member into the troop will be disabled.

| Renewal Choice    |   |
|-------------------|---|
| Renew             | ~ |
| Renew             |   |
| Don't renew       |   |
| I'll decide later |   |

Select "Continue" to update/confirm your contact information and complete your payment.

| Adult Members D0002                                           | Current  |          |
|---------------------------------------------------------------|----------|----------|
| Council Staff Campaign<br>Troop Leader Troop99000<br>Add Role | Inactive |          |
|                                                               |          | CONTINUE |

Read and accept the Girl Scout Promise and Law on behalf of those you are renewing and then click Continue.

Complete payment. Your troop is now registered! You will receive an itemized receipt via email when you have completed the transaction.